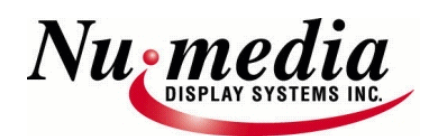

## Numedia-Text File Editor Toolbar Buttons & Descriptions

| 🔣 Edit:First Sign Sign=l File=WELCOME.STl Page=l Size=96x32 Color=R6           |
|--------------------------------------------------------------------------------|
| <u>File Edit View H</u> elp                                                    |
| D   🛩 - 🖬   & 16 / 8   🚑 🐒 🔤 🛅 🚰 🚰 🌠 🦯                                         |
| B = AB C B F / / / / / / / / / / / / / / / / / /                               |
| File: WELCOME.ST                                                               |
| Sw_7h ▼ Regular Text ▼ Auto On ▼ Auto Off ▼ TravelSpeed D F▼                   |
| ScrollSpeed D Fastest                                                          |
| Left=O, Right=O, Top=O, B Duration Delay - 2 No Graphic Effects No Page Effect |
| Blink Type:On/Off No travel text implemented at this position.                 |
| Nu Media                                                                       |
| 2000                                                                           |
| Page = 1                                                                       |

This is the text file editor, from this editor you can create and modify text files. When Edit - Sign File is selected, it opens up the file that is currently being displayed in the sign window. If you want to edit this file, simply make the required changes and save them. If you want to create a new file, click on the File menu item and select New. The text editor has been designed to be very easy to use. All sign functions are easily accessible. You simply type your message and then assign attributes to each page. Most of the message attributes are global. In other words when you set an attribute to one page it is carried forward to each subsequent page. As you add and change the attributes you will see your message changing with the modifications. Some attributes will look better than others depending on the model and size of your display. For multicolor signs, the last color on the page is the color of all special effects for that page (ex. if the first line of writing is green and the second is red, the graphic effects and page effects will also be red). To change the colour of the effects, you must click on the Reveal Codes button, and change the colour of the last code on that page. It is not possible to have an effect that is more than one colour.

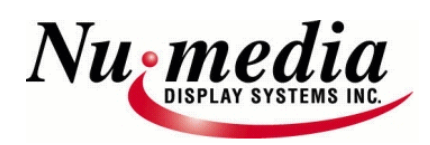

**Numedia-Text File Editor** 

## **Toolbar Buttons & Descriptions**

(with most commonly used highlighted in yellow)

| <mark>File</mark> | This will open the File drop down menu. From      | Blink Text    | TEST<br>TEST     | This will cause the selected text to blink.        |
|-------------------|---------------------------------------------------|---------------|------------------|----------------------------------------------------|
|                   | here you can save, load and print files. There is | Reverse       |                  | This will cause the selected text to change to     |
|                   | also an option to SEND a file. This will allow    | Reverse       | K,               | reverse or turn reverse off                        |
|                   | you to e-mail the file. This command opens up     | Bold Text     | R                | This will cause the selected text to bold.         |
|                   | you e-mail program with the current file          |               |                  |                                                    |
|                   | attached, all that is needed is the recipients e- | Left Justify  |                  | This will left justify all the text after this     |
|                   | mail address.                                     |               |                  | command.                                           |
| Edit              | This will open the Edit drop down menu. From      | Center        | 畫                | This will center all the text after this           |
|                   | here you can cut, paste and delete highlighted    |               |                  | command.                                           |
|                   | items.                                            | Right Justify | 1                | This will right justify all text after this        |
| View              | This will open the View drop down menu.           |               |                  | command.                                           |
|                   | From here you can select to display the status    | Travel On/Off | F                | Toggling this button will will enable/disable      |
|                   | bar, zoom in and out of the current file, as well |               | AB               | line travel. The Travel Text Box contains all      |
|                   | as reveal the message files hidden codes.         | 1             |                  | text that has been selected to travel. Only the    |
| Help              | This will allow you to display more information   |               |                  | beginning of the travelling text will be viewed    |
|                   | about the Nu-Media Software.                      |               |                  | in the sign box within the text editor. When       |
| New 🗋             | Opens new untitled file.                          |               |                  | selecting text for travel keep in mind that only   |
| Onon              | Allows you to open an existing file from an       |               |                  | text up to a line feed will be placed in the       |
| open 🗁 🗸          | Anows you to open an existing me nom an           |               |                  | Travel Text Box. All text after a line feed will   |
| Cove E            | Cover ourrent file to legal sign directory        |               |                  | not travel.                                        |
| Save              | Saves current me to local sign directory.         | Insert Time   | Ø                | Pressing this opens the <u>Time Display Format</u> |
| Cut               | Cuts current selection and places it on           |               |                  | box. With this you select the how the time will    |
| 1// 55            | - clipboard.                                      |               |                  | be displayed on the sign.                          |
| Сору              | Copies current selection to the clipboard.        | Insert Date   | <b>!!</b>        | Pressing this opens the <u>Date Display Format</u> |
| Pasta 🚳           | Pactor contents of clipboard to surrent           |               |                  | box. With this you select the how the date will    |
|                   | rastes contents of clipboard to current           |               | _                | be displayed on the sign                           |
| Drint 📿           | Sonds file to local printer                       | Insert        | <u>₿</u> "       | Pressing this allows you to display the            |
|                   |                                                   | Temperature   |                  | temperature in Celsius or Fahrenheit.              |
| About 🥎           | Provides information about the Nu-Media           | Color Select  | 1                | Pressing this allows you to select the color       |
|                   | 2000 Software.                                    |               |                  | that your sign will display. Please note that      |
| Simulate          | Allows user to simulate current file on PC or     |               |                  | you must have a sign that supports this            |
|                   | on attached Sign.                                 |               |                  | feature in order for it to work.                   |
| Reveal Codes 🛛 📻  | Brings up the following display box that          | Marquee       |                  | This effect will cause a marquee effect to         |
|                   | reveals all codes contained on current page.      | Page          |                  | move around the perimeter of the sign. You         |
| Reveal Graphic    | Toggling this button will reveal the graphics     |               |                  | must specify the marquee speed and duration.       |
| Editor 🛛 🙀        | editor whenever the cursor is on a page that      | Blink Frame   | Aal              | This will cause the entire page to blink. The      |
|                   | contains a graphic.                               |               |                  | effect will depend on both the settings of the     |
| Sign 👘            | Selecting this button will open the Sign          |               |                  | blink rate and blink type.                         |
| Parameters        | Properties Dialog Box.                            | Sparkle Text  | TEXT             | This will cause the selected text to sparkle.      |
| Send Current 淫 🎞  | Selecting this button will send the current file, | Sparkle       | A                | This will cause the background of the page to      |
| File              | that is in the editor, to the sign. If you are    | Frame         | - 1924<br>- 1924 | sparkle.                                           |
|                   | running a schedule you will be prompted to        | Text Page     | BECD             | The current text page will become the              |
|                   | add this item to your schedule.                   | Overlay       | (INCOR)          | background image that all subsequent pages         |
| Graphics Edit 🛛 🔬 | Selecting this button will open the Graphics      |               |                  | will be overlayed onto.                            |
|                   | Editor and allow you to create a new graphics     | L             |                  | · ·                                                |
|                   | file.                                             |               |                  |                                                    |

| Graphics              | <mark>t AB</mark> | This button open the <u>Graphics Cursor Dialog</u>       | Off Effects         | This menu selects the off code for each page.            |
|-----------------------|-------------------|----------------------------------------------------------|---------------------|----------------------------------------------------------|
| Cursor                |                   | Box. This will allow you to integrate an                 |                     | The off code controls how each page of the               |
|                       |                   | animated wipe into the current message. An               |                     | message leaves the display. The default is auto          |
|                       |                   | example would be a car running over a                    |                     | off. With auto off the sign randomly selects an          |
|                       |                   | message and revealing a new message when                 |                     | off code for each page that is displayed.                |
|                       |                   | the dust clears. The graphics cursor is selected         | Travel Speed        | This menu selects the travel speed for the               |
|                       |                   | from the graphics file _gcursor. If this file does       |                     | message. It is important that you test which             |
|                       |                   | not exist this function will not work. Each              |                     | travel speed works well with your sign. Slower           |
|                       |                   | graphics cursor is made up of two pages this             |                     | travel speeds can cause a flicker, while faster          |
|                       |                   | will create the animation for the cursor. You            |                     | ones may be too fast to read. The travel speed           |
|                       |                   | are required to select the starting page and             |                     | can be set in any part of the sign message. It           |
|                       |                   | the animation speed.                                     |                     | must be set before a travel on command is                |
| Insert Graphic        |                   | This button will bring up the Insert Graphics            |                     | set, or the travel command will use the default          |
|                       | <b>2</b>          | <u>Dialog Box</u> . This allows you to insert a graphic  |                     | speed. The default travel speed is fastest.              |
|                       |                   | file into the current text file. In order to play a      | Scroll Speed        | This menu selects the scroll speed for the               |
|                       |                   | graphic file on the sign, it must be saved, then         |                     | message. The scroll speed controls the speed             |
|                       |                   | inserted into a text/sign file. The dialog box           |                     | of the on and off codes as well as some of the           |
|                       |                   | will allow you to select the graphic, the on and         |                     | other special effects. Slower scroll speeds can          |
|                       |                   | off code for the graphic, the starting and               |                     | cause a flicker. The scroll speed can be set in          |
|                       |                   | ending page, repeat count, which will repeat             |                     | any part of the message. The default scroll              |
|                       |                   | the graphic the specified number of times, and           |                     | speed is fastest.                                        |
|                       |                   | the duration of each graphic page                        | Margin Control      | Double clicking on the margin settings will              |
| Graphics              | ABCD              | This button will bring up the <u>Graphics Overlay</u>    |                     | bring up this <u>dialog box</u> . This allows you to set |
| Overlay               |                   | Dialog Box This allows you to overlay all                |                     | the margins for the sign. When the margins               |
|                       |                   | subsequent text pages on of the selected                 |                     | are set, this becomes the new size of your sign          |
|                       |                   | graphics page. This is very similar to the <u>Insert</u> |                     | until the margins are reset to Zero (Left=0,             |
|                       |                   | Graphic command except that it keeps the                 |                     | Right=0, =0, B). All subsequent message data             |
|                       |                   | existing graphics page on the sign until the             |                     | will be displayed in this new window. Any                |
|                       |                   |                                                          |                     | message that was programmed prior to the                 |
| Secondary<br>Codes    | *                 | This will bring up the <u>Secondary Codes Menu</u> .     |                     | margin setting, and is outside the margined              |
| Coues<br>File Listing | _                 | SEE NEXT PAGE.                                           |                     | sign area will remain on the sign until the              |
| File Listing          |                   | clicking on this menu item displays all of your          |                     | he displayed in this area                                |
|                       |                   | quickly scroll through them                              | Duration Delay      | Double disking on Duration Delay will bring up           |
| Zoom Control          |                   | Clicking on this many item displays a selection          | Duration Delay      | the following dialog box. This setting controls          |
| 200m control          |                   | of zoom options. This will allow you to quickly          |                     | how long each page will be displayed for Each            |
|                       |                   | zoom in and out of the current message                   |                     | nage can contain a different duration. This is a         |
| Font Selection        |                   | This many will select the font size. Depending           |                     | global command that will affect each                     |
| Font Selection        |                   | on the size of your sign some font sizes may             |                     | subsequent page.                                         |
|                       |                   | not he accessible. The default font size is 5 by         | Current Graphic     | This box displays the current selected graphics          |
|                       |                   | 7 The font sizes are stated in nixel                     | Effect              | effect. (page overlay, graphics cursor, etc)             |
|                       |                   | dimensions. (W by H).                                    | Current Page Effect | This box displays the current selected page              |
| Font Attribute        |                   | This menu will select the font attribute. You            |                     | effect. (blink frame, marquee, sparkle text.             |
|                       |                   | can make the font tall (double the height).              |                     | sparkle window)                                          |
|                       |                   | wide (double the width), or select both. The             | Blink Type          | This box displays the current selected blink             |
|                       |                   | default is normal.                                       |                     | type.                                                    |
| On Effects            |                   | This menu selects the on code for each page.             | Travel Text         | This box displays the text that has been                 |
|                       |                   | The on code controls how each new page of                |                     | selected to travel.                                      |
|                       |                   | the message begins to display. The default is            | Main Editor         | This is the main text editor screen. This allows         |
|                       |                   | auto on. With auto on the sign randomly                  |                     | you to view the file as you make changes to it.          |
|                       |                   | selects an on code for each page that is                 | L                   |                                                          |
|                       |                   | displayed.                                               |                     |                                                          |

## Secondary Codes

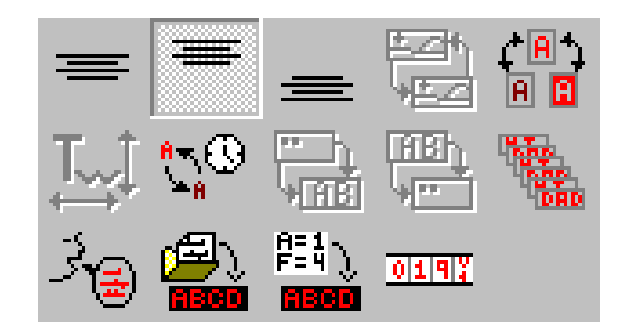

| Center Justify   | =                     | This command vertically centers the text or        |
|------------------|-----------------------|----------------------------------------------------|
|                  |                       | image on the message page.                         |
| Justify          | =                     | This command will vertically justify the text or   |
|                  |                       | image to the of the page.                          |
| Bottom Justify   | _                     | This command will vertically justify the text or   |
|                  | _                     | image to the bottom of the page.                   |
| Graphic          | 뻗                     | This allows you to shade an inserted or            |
| Brightness       | 9 <u>444</u>          | overlayed graphic.                                 |
| Blink Type       |                       | This will allow you to change the current blink    |
|                  |                       | type. The choices are ON/OFF, or HIGH/LOW          |
| Character        | T.,                   | This allows the user to customize the fonts.       |
| Scaling          | $\longleftrightarrow$ | You can increase the brush width, as well as       |
|                  |                       | multiply the fonts height to create a very large   |
|                  |                       | full screen font.                                  |
| Blink Rate       | <u>\$7</u> ®-         | This is the rate at which a blink will take place. |
|                  |                       | A blink rate of 0.5 seconds will have a 1.0        |
|                  |                       | second cycle time.                                 |
| Zoom On          |                       | This zooms in on the image, making it appear       |
|                  |                       | larger on the screen.                              |
| Zoom Off         | (EE)                  | This zooms out on the image, making it appear      |
|                  | ·                     | smaller on the screen.                             |
| Repeat Pages     | NY<br>NY<br>NY        | This allows the user to repeat the pages of a      |
|                  | 10 Mar                | file. Pressing this button opens a dialog box      |
|                  |                       | which allows you to choose the pages you           |
|                  |                       | wish to repeat, as well as the number of           |
|                  | ,                     | repeats.                                           |
| Insert           | 30                    | This allows you to insert a non-displayed          |
| Comment          | _                     | comment into the current file.                     |
| Insert Text File | Ð                     | This allows you to insert an existing text file    |
|                  | <b></b>               | into the current file.                             |
| Variables        | 翩                     | Pressing this button will apply all changes and    |
|                  | ASCO                  | leave the dialog box open                          |
| Odometer         | 0197                  | Pressing this button will cancel all changes and   |
|                  |                       | close the dialog box.                              |